# 🔐 Health Financial Systems

Health Financial Systems P.O. Box 850 Elk Grove, CA 95759 hfssoft.com

TEL 888.216.6041

# HFS MCRIF32 System Requirements

### The minimum system requirements for the HFS MCRIF32 software

## **Processor (CPU)**

1.5 GHz or higher – x86 or x64 compatible processor.

### Memory (RAM)

2 gigabytes (GB) or more for 32-bit OS (Recommend 3GB or more). 8 gigabytes (GB) or more for 64-bit OS (Recommend 16GB or more).

### Hard Drive 5 gigabytes (GB) of free space.

Writable Media Floppy, USB drives and/or CD/DVD writable.

**Interface** Keyboard and mouse or some other compatible pointing device.

**Display** 1024x768 or higher resolution monitor (Recommend 1920x1080 at 100%).

# **Operating System**

Microsoft Windows 8.1/10/11, or later operating systems.

# **Installation and Registry**

MCRIF32 installation requires an account with administrative rights. During the installation of the software, the following registry keys are modified: HKEY\_LOCAL\_MACHINE\SOFTWARE\Classes\CLSID HKEY\_LOCAL\_MACHINE\SOFTWARE\Classes\CLSID HKEY\_LOCAL\_MACHINE\SOFTWARE\Classes\Installer\Features HKEY\_LOCAL\_MACHINE\SOFTWARE\Classes\Installer\Products HKEY\_LOCAL\_MACHINE\SOFTWARE\Classes\Installer\UpgradeCodes HKEY\_LOCAL\_MACHINE\SOFTWARE\Classes\Installer\Win32Assemblies

Revision 10/31/2024

# **W** Health Financial Systems

Health Financial Systems P.O. Box 850 Elk Grove, CA 95759 hfssoft.com

TEL 888.216.6041

HKEY\_LOCAL\_MACHINE\SOFTWARE\Classes\Interface

HKEY\_LOCAL\_MACHINE\SYSTEM\ControlSet001\Enum\Root\LEGACY\_MSISERVER\0000\Control HKEY\_LOCAL\_MACHINE\SYSTEM\CurrentControlSet\Enum\Root\LEGACY\_MSISERVER\0000\Control User's settings are saved in HKEY\_CURRENT\_USER\Software\Health Financial Systems key

### Others

Internet Explorer 32-bit components version 9.0 or later. Internet functionality requires Internet access (fees may apply).

Microsoft XML Core Services (MSXML) version 3.0 and 6.0.

Adobe Reader version 8 or higher.

### **Files and Folders Permissions**

Software Installation Folder - The software application creates temporary files and folders in the application installation folder, therefore the User Account must have permission to read, write, create, delete and modify files and subfolders in the folder where the HFS Cost Report software application is installed. These permissions are equivalent to the "Full Control" permissions setting. Data Files Folder - The software application creates files for the purpose of storing cost report data, therefore the User Account must have permission to read, write, create, delete and modify files in a folder you designate as the location of the user data files. The data files folder may be the same of different than the software application installation folder. These permissions are equivalent to the "Full Control" permissions setting.

### **Cloud Service**

Cloud service such as OneDrive or Drop Box interferes with MCRIF32's data files. It needs to be paused or data files need be in a different location.

### **Internet Connection**

ECR Export, Check for Updates and SaFE Storage require Internet connection (fees may apply).

### Email

Domains hfssoft.biz and hfssoft.com should be added as trusted senders.

# Additional

Actual requirements and product functionality may vary based on your system configuration and operating system.